## Router bezprzewodowy LTE MF910 Skrócona instrukcja obsługi

## Poznajemy urządzenie

## Wygląd

Poniższy rysunek jest wyłącznie w celach informacyjnych.

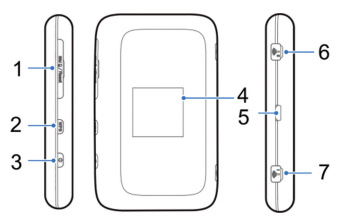

- 1. SIM (USIM) Pokrywa karty/ Przycisk resetu
- 2. Przycisk WPS
- 3. Przycisk włącznika
- 4. Ekran LCD
- 5. Ładowanie/port USB
- 6. Konektor anteny zewnętrznej
- 7. Konektor anteny głównej

## Poznajemy urządzenie

#### Wskaźniki

Po włączeniu urządzenia następujące ikony mogą zostać wyświetlone na ekranie LCD.

| Ikona               | Opis                                                                                                    |
|---------------------|----------------------------------------------------------------------------------------------------|
| all                 | Siła sygnału sieci.                                                                                                    |
| 2G, 3G,<br>LTE (4G) | Informacja o rodzaju sieci.<br>W zależności od podłączonej sieci,<br>ikona 4G, 3G lub 2G jest wyświetlana<br>na ekranie LCD. |
| B                   | Użytkownik jest w roamingu.                                                                                                  |
| 1↓                  | Podłączony do Internetu.                                                                                                    |
| <b>\</b>            | Odebrano jedną lub więcej<br>wiadomości.                                                                                     |
| <b>7</b> 8          | Status Wi-Fi oraz ilość podłączonych użytkowników.                                                                           |
|                     | Poziom baterii.                                                                                                    |

## Poznajemy urządzenie

#### Możliwości połączenia

Urządzenie może uzyskać dostęp do Internetu na dwa sposoby, co daje możliwość surfowania w Internecie wielu użytkownikom w tym samym czasie. Poniższe ilustracje są jedynie w celach poglądowych.

 Tryb LTE: użyta karta (U)SIM z dostępem do Internetu.

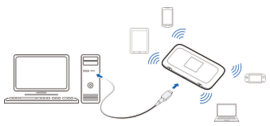

 Tryb Internet Wi-Fi: Urządzenie może być podłączone poprzez Wi-Fi do hotspotu lub bezprzewodowego routera WLAN z dostępem do Internetu.

**UWAGA**: Twoje urządzenie i router WLAN muszą być w różnych podsieciach.

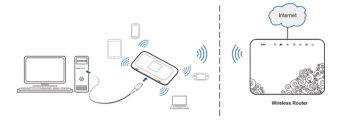

## Instalacja urządzenia

1. Otwórz pokrywę gniazda karty (U)SIM.

**UWAGA**: Nie otwieraj zbyt mocno pokrywy, ponieważ jest ona połączona z urządzeniem.

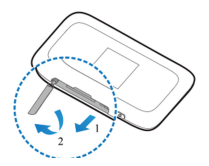

2. Włóż ostrożnie kartę (U)SIM do gniazda.

OSTRZEŻENIE! To urządzenie nie obsługuje kart micro/nano SIM lub innych niestandardowych kart SIM. Aby uniknąć uszkodzenia urządzenia nie używaj tego typu kart SIM oraz adapterów do nich.

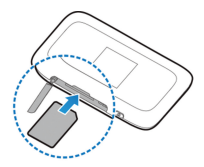

3. Zamknij pokrywę gniazda karty (U)SIM.

## Połączenie z urządzeniem

#### Poprzez Wi-Fi

- 1. Włącz urządzenie.
- Upewnij się, że Twój komputer lub inne urządzenie ma włączone Wi-Fi i rozpocznij wyszukiwanie dostępnych sieci bezprzewodowych.

UWAGA: Zapoznaj się z obsługą Wi-Fi urządzenia, które chcesz połączyć z routerem. Jeśli korzystasz z komputera, ustaw go na automatyczne uzyskiwanie adresu IP.

- Wybierz nazwę Wi-Fi (SSID) twojego urządzenia i naciśnij **Połącz**.
- Wprowadź hasło Wi-Fi jeśli to konieczne i naciśnij OK.

UWAGA: Zapoznaj się z rozdziałem Nazwa sieci Wi-Fi (SSID) i Hasło.

5. Poczekaj do momentu połączenia.

## Połączenie z urządzeniem

#### Poprzez USB

- Połącz komputer z urządzeniem za pomocą kabla USB.
- Włącz urządzenie. System operacyjny komputera wykryje i zidentyfikuje automatycznie nowy sprzęt. Po chwili nowe urządzenie zostanie zainstalowane automatycznie.

UWAGA:

Jeśli system nie rozpocznie automatycznej instalacji urządzenia, uruchom program instalacyjny znajdujący się w katalogu **Mój Komputer/ZTEMF910**.

 Poczekaj do momentu, gdy komputer połączy się z urządzeniem.

## Nazwa sieci Wi-Fi (SSID) i Hasło

Uzyskanie domyślnej nazwy sieci Wi-Fi (SSID) i hasła.

- Potrzebne dane znajdują sie na naklejce urządzenia.
- Naciśnij klawisz WPS. Wi-Fi SSID i hasło zostaną wyświetlone na ekranie.

## Konfiguracja Routera MF910

- Sprawdź czy twój router połączony jest z komputerem.
- Uruchom przeglądarkę Internetu i wpisz adres http://192.168.0.1 lub http://ufi.ztedevice.com.

UWAGA: Rekomendujemy użycie następujących przeglądarek: IE (7.0 lub nowszy), Firefox (15.0 lub nowszy), Opera (10.0 lub nowszy), Safari (4.0 lub nowszy), lub Google Chrome (10.0 lub nowszy).

 Wpisz hasło i zaloguj się do strony konfiguracyjnej Routera MF910.

UWAGA: Domyślne hasło to admin

## Zmiana nazwy Wi-Fi (SSID) lub hasła

- Zaloguj sie do strony konfiguracyjnej Routera MF910.
- Wybierz Ustawienia > Wi-Fi Ustawienia > Ustawienia podstawowe.
- 3. Zmień Nazwę Sieci (SSID) lub Hasło.
- 4. Kliknij Zastosuj.

## Dostęp do Internetu

## Tryb LTE

Po tym jak twój komputer, tablet lub inne urządzenie zewnętrzne połączy się z routerem mobilnym możesz uzyskać dostęp do internetu w trybie Automatycznym lub Ręcznym. Domyślnie ustawiony jest tryb Automatyczny.

| Tryb         | Operacja                          |  |  |  |
|--------------|-----------------------------------|--|--|--|
|              | Urządzenie automatycznie połączy  |  |  |  |
|              | się z Internetem, można surfować  |  |  |  |
| Automatyczny | po Internecie za pośrednictwem    |  |  |  |
|              | podłączonego komputera lub innego |  |  |  |
|              | urządzenia zewnętrznego.          |  |  |  |
|              | 1. Zaloguj sie do strony          |  |  |  |
|              | konfiguracyjnej Routera MF910.    |  |  |  |
|              | 2. Wybierz Ustawienia >           |  |  |  |
| Boozny       | Ustawienia sieci > Tryb           |  |  |  |
| Ręczny       | połączenia WAN > Ręczny, a        |  |  |  |
|              | następnie Zastosuj.               |  |  |  |
|              | 3. Wybierz Home, a następnie      |  |  |  |
|              | Połącz lub Rozłącz.               |  |  |  |

## Dostęp do Internetu

#### UWAGA:

Aby zmodyfikować parametry urządzenia, należy zalogować się do strony konfiguracji Routera MF910.

#### Tryb Internet Wi-Fi

- Zaloguj się do strony konfiguracyjnej Routera MF910.
- 2. Zaznacz Ustawienia > Punkt dostępu.
- Ustaw Przełączanie punktu dostępu i Preferowana sieć a następnie naciśnij Zastosuj.

#### UWAGA:

Ustaw Przełączanie punktu dostępu na Włączony a Preferowana Sieć na Wi-Fi.

#### Punkt dostępu

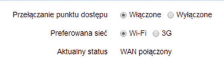

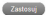

4. Połącz się z Wi-Fi hotspot.

Poniższe dwie metody podane są w celach informacyjnych.

## Dostęp do Internetu

- Kliknij na Wi-Fi hotspot wyświetlany w obszarze Wi-Fi Hotspot wpisz hasło w odpowiednie miejsce i naciśnij Zastosuj.
- Kliknij Dodaj, wprowadź informacje o Wi-Fi hotspot i naciśnij Zastosuj.

#### Dodaj Wi-Fi Hotspot

|   | Nazwa sieci(SSID) *<br>Tryb bezpieczeństwa<br>WPA Algorytmy | WPA-PSK/WPA2-PS • |             |                     |
|---|-------------------------------------------------------------|-------------------|-------------|---------------------|
|   | Hasio *                                                     |                   | Uyświeti ha | Zastosuj Wstecz     |
|   | SSID                                                        | Sygna             |             | Tryb bezpieczeństwa |
| 0 | ZTE_Internet                                                | 7                 |             | WPA-PSK/WPA2-PSK    |

Po pomyślnym połączeniu się z hotspotem Wi-Fi możesz korzystać z Internetu.

## Konfiguracja komputera PC

Poniższa procedura opisuje konfigurację protokołu internetowego w systemie Windows 7 dla połączenia Wi-Fi.

- Kliknij prawym klawiszem myszy Sieć i wybierz Właściwości.
- 2. Zaznacz Zmień ustawienia karty sieciowej.
- Kliknij prawym klawiszem myszy Połączenia sieci bezprzewodowej i zaznacz Właściwości.
- Zaznacz Protokół internetowy w wersji 4 (TCP/ IPv4) i kliknij Właściwości.
- Zaznacz Uzyskaj adres IP automatycznie oraz Uzyskaj adres serwera DNS automatycznie i naciśnij OK.

#### Do właściciela

- Niektóre urządzenia elektroniczne takie jak elektroniczne systemy montowane w pojazdach są podatne na zakłócenia elektromagnetyczne w przypadku ich niewłaściwego ekranowania. Jeśli to konieczne zalecamy skonsultowanie się z producentem urządzenia przed użyciem modemu.
- Działające urządzenie może zakłócać pracę urządzeń medycznych takich aparaty słuchowe albo rozruszniki serce. Zawsze trzymaj router w odległości większej niż 20 centymetrów od takich urządzeń - jeśli są one w użyciu. Jeśli to konieczne, wyłącz router. Przed użyciem routera skonsultuj się z lekarzem albo producentem urządzenia medycznego.
- Pamiętaj o ograniczeniach dotyczących użycia routera w miejscach takich jak warsztaty czy zakłady chemiczne, gdzie przetwarzane są gazy lub produkty zapalne. Jeśli jest to wymagane wyłącz urządzenie.

- Używanie elektronicznych urządzeń nadawczych w samolotach, na stacjach benzynowych, w szpitalach jest zabronione. Należy przestrzegać wszystkich znaków ostrzegawczych i wyłączać urządzenie, jeśli to konieczne.
- Nie dotykaj anteny wewnętrznej modemu. Może to wpłynąć negatywnie na pracę modemu.
- Nie należy używać urządzenia w zamkniętym środowisku lub w miejscu gdzie nie ma chłodzenia np. przykryte kocem. Długotrwała praca w takim miejscu może spowodować podniesienie temperatury otoczenia i przegrzewanie się urządzenia. Urządzenie chroniąc się przed przegrzaniem wyłączy się automatycznie. W takim przypadku, przed ponownym włączeniem należy je schłodzić umieszczając w dobrze wentylowanym miejscu.
- Przechowuj urządzenie z dala od miejsc, do których mają dostęp małe dzieci, ponieważ użyty jako zabawka może wyrządzić im krzywdę.
- W celu uniknięcia oparzenia nie należy podczas jego pracy dotykać metalowych części urządzenia.

#### Korzystanie z urządzenia

- Zaleca się stosowanie oryginalnych akcesoriów bądź akcesoriów zaakceptowanych przez producenta. Używanie jakichkolwiek nieautoryzowanych akcesoriów może wypływać na pracę urządzenia i może naruszać przepisy dotyczące urządzeń telekomunikacyjnych.
- Unikaj używania modemu w pobliżu urządzeń lub obiektów wykonanych ze struktur metalowych, które mogą emitować fale elektromagnetyczne.
   Poza tym mogą one mieć wpływ na jakość sygnału.
- Router nie jest wodoodporny, dlatego staraj się, aby był on zawsze suchy i przechowuj go w zacienionym i chłodnym miejscu.
- Nie używaj modemu zaraz po nagłej zmianie temperatury. W takim przypadku na zewnątrz i wewnątrz modemu wytworzy się rosa, dlatego nie używaj go dopóki modem nie wyschnie.

- Obchodź się z urządzeniem ostrożnie. Nie upuszczaj, nie zginaj nie uderzaj nim o twarde przedmioty. W przeciwnym razie urządzenie może ulec uszkodzeniu.
- Nie próbuj rozmontowywać urządzenia, ponieważ tylko wykwalifikowana osoba może przeprowadzić naprawę.
- Rekomendowany zakres temperatur i wilgotności to odpowiednio -10°C i +45°C oraz wilgotność 5% i 95%.

#### Obsługa Baterii

Nie można samodzielnie zmieniać wbudowanego akumulatora. Bateria może być zmieniona tylko przez autoryzowany serwis ZTE. Adres autoryzowanego serwisu ZTE znajduje sie w karcie gwarancyjnej dołączonej do tego urządzenia.

## **INFORMACJE PRAWNE**

Copyright © 2014 ZTE CORPORATION.

Wszelkie prawa zastrzeżone.

Żadna część niniejszej instrukcji nie może być powielana, tłumaczona lub wykorzystywana w żadnej formie za pomocą jakichkolwiek środków elektronicznych lub mechanicznych w tym fotokopie i mikrofilmy bez uprzedniego uzyskania pisemnej zgody firmy ZTE Corporation.

Niniejsza instrukcja jest publikowana przez ZTE Corporation. ZTE Corporation zastrzega sobie prawo do jej modyfikowania, uzupełniania oraz wprowadzania zmian.

Version No.: R1.0 Edition Time: August 25, 2014 Manual No.: 079584506841

## Rozwiązywanie problemów

| Problem       | Rekomendowane rozwiązanie                                              |
|---------------|------------------------------------------------------------------------|
| Nie można     | <ul> <li>Zainstaluj oprogramowanie,</li></ul>                          |
| nawiązać      | uruchom program instalacyjny                                           |
| połączenia    | Mój Komputer /ZTEMF910. <li>Jeśli sterownik urządzenia jest</li>       |
| USB między    | nieprawidłowy, należy ponownie                                         |
| urządzeniem a | zainstalować oprogramowanie.                                           |
| komputerem.   | Musisz je najpierw odinstalować.                                       |
| Nie można     | <ul> <li>Upewnij się, że funkcja Wi-Fi jest</li></ul>                  |
| nawiązać      | włączona. <li>Odśwież listę sieci i wybierz</li>                       |
| połączenia    | prawidłowe SSID. <li>Sprawdź adres IP, aby upewnić</li>                |
| WiFi pomiędzy | się, że urządzenie zewnętrzne                                          |
| routerem      | uzyskało automatycznie adres IP. <li>Po połączeniu się z routerem</li> |
| a innym       | wprowadź poprawny klucz sieci                                          |
| urządzeniem.  | (hasło Wi-Fi).                                                         |

## Rozwiązywanie problemów

| Problem                                                                                       | Rekomendowane rozwiązanie                                                                                                    |  |  |
|-----------------------------------------------------------------------------------------------|----------------------------------------------------------------------------------------------------|--|--|
| Po<br>podłączeniu<br>się do<br>urządzenia<br>nie można<br>uzyskać<br>dostępu do<br>Internetu. | <ul> <li>Upewnij sie czy twoja karta<br/>(U)SIM jest dostępna.</li> <li>Zmień lokalizację, znajdź miejsce<br/>z dobrym poziomem sygnału sieci.</li> <li>Sprawdź ustawienia trybu<br/>połączeń WAN.</li> <li>Skontaktuj się z dostawcą usług i<br/>potwierdź ustawienia APN.</li> </ul> |  |  |
| Brak dostępu<br>do Internetu<br>poprzez punkt<br>dostępu Wi-Fi.                               | <ul> <li>Upewnij sie, że urządzenie WLAN jest połączone z Internetem.</li> <li>Upewnij się, że podsieć urządzenia WLAN i podsieć twojego urządzenia nie są jednakowe.</li> </ul>                                                                                                    |  |  |
| Strona<br>konfiguracyjna<br>Routera<br>MF910 nie<br>jest dostępna.                            | <ul> <li>Wprowadź poprawny<br/>adres. Domyślny adres to<br/>http://192.168.0.1 lub<br/>http://ufi.ztedevice.com</li> <li>Używaj tylko jednej karty<br/>sieciowej w twoim PC.</li> <li>Nie używaj serwerów proxy.</li> </ul>                                                            |  |  |

## Prawidłowe usuwanie produktu

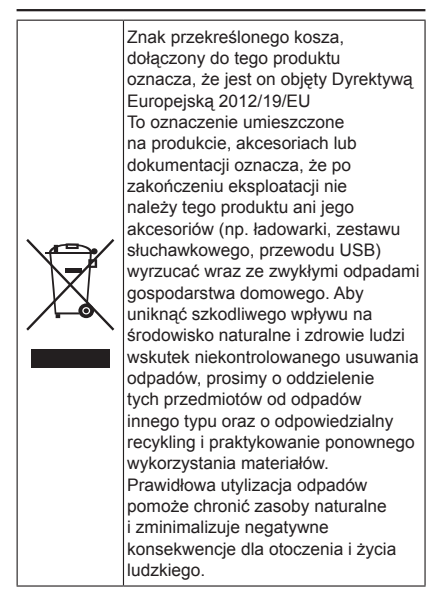

## Symbol SAR – współczynnik absorpcji promieniowania

Konstrukcja urządzenia zapewnia zgodność z obowiazującymi wymaganiami w zakresie ekspozycji na oddziaływanie fal radiowych. Wymagania te oparto na naukowych zaleceniach określających marginesy gwarantujące bezpieczeństwo wszystkich osób, bez względu na ich wiek i stan zdrowia. W zaleceniach dotyczących ekspozycji na oddziaływanie fal radiowych wykorzystuje się jednostkę zwana " współczynnikiem absorpcji swoistej", (ang. SAR Specific Absorption Rate). Badania wartości SAR przeprowadza się z wykorzystaniem ustandaryzowanych metod w trakcie emisji promieniowania elektromagnetycznego przez kartę z jej najwyższa certyfikowana moca, we wszystkich wykorzystywanych pasmach częstotliwości. Choć różne urządzenia mogą wykazywać różnice w zakresie zmierzonych poziomów wartości SAR, to wszystkie one zbudowano tak, aby spełniały odpowiednie zalecenia dotyczące ekspozycji na oddziaływanie fal radiowych.

## Symbol SAR – współczynnik absorpcji promieniowania

Dane SAR dla mieszkańców krajów, które w swoich przepisach przyjęły limit SAR zalecany przez Międzynarodową Komisję ds. Ochrony przed Promieniowaniem Niejonizującym (ang. ICNIRP – International Comission of Non-ionizing Radiation Protection), który wynosi 2 W/kg uśrednione dla dziesięciu (10) gramów tkanki (czego przykładem są kraje Unii Europejskiej, Japonia, Brazylia i Nowa Zelandia).

Najwyższa wartość SAR dla tego urządzenia, jaką zarejestrowano podczas pomiarów przeprowadzanych przez ZTE podczas pracy w pobliżu ciała wyniosła 1,211 W/kg.

Niniejszym oświadcza się, że wymieniony niżej produkt:

Typ produktu: LTE uFi

Model: MF910

Opis produktu: LTE uFi

Jest zgodny z istotnymi wymaganiami dyrektywy dotyczącej sprzętu radiowego i telekomunikacyjnych urządzeń końcowych (Dyrektywa 1999/5/EC), dyrektywy dotyczącej ograniczenia użycia substancji niebezpiecznych RoHS (Dyrektywa 2011/65/EU), dyrektywy dotyczącej eko-projektowania produktów związanych z energią (Dyrektywa 2009/125/EC) wraz z ich zmianami i uzupełnieniami. Niniejsza deklaracja ma zastosowanie w przypadku wszystkich wyprodukowanych egzemplarzy identycznych z próbkami przedłożonymi do testów/ oceny.

Ocena zgodności produktu z wymaganiami Dyrektywy 1999/5/EC, została dokonana przez American TCB (Jednostka notyfikowana nr. 1588), ocena zgodności wyrobu z wymaganiami Dyrektywy 2009/125/EC została dokonana przez ZTE Corporation Reliability Testing Centre, ocena zgodności z wymaganiami Dyrektywy 2011/65/EU została dokonana przez Intertek Testing Services Ltd., Shanghai Lab. Oceny dokonano na podstawie następujących norm:

Wymagane normy:

|                | EN 60950-1:2006+           |
|----------------|----------------------------|
|                | EN 60950-1:2006/ A11:2009+ |
|                | EN 60950-1:2006/A12:2011+  |
| Zelanovini     | EN 60950-1:2006/A1:2010    |
| bezpieczeństwo | EN62311:2008;              |
|                | EN 62209-2:2010;           |
|                | EN62479:2010;              |
|                | EN 50360-2001/A1:2012      |
|                | EN 50566: 2013             |
|                |                            |

|               | EN 301 489-1 V1.9.2;  |
|---------------|-----------------------|
| FMC           | EN 301 489-7 V1.3.1;  |
| ENIC          | EN 301 489-17 V2.1.1; |
|               | EN 301 489-24 V1.5.1; |
|               | EN 301 511 V9.0.2;    |
|               | EN 301 908-1 V5.2.1;  |
| Widmo radiowe | EN 301 908-2 V5.2.1;  |
|               | 301 908-13 V5.2.1     |
|               | EN 300 328 V1.7.1;    |
| RoHS          | IEC 62321:2013        |
| ErP           | (EC) No 278/2009      |

Odpowiedzialność związana z deklaracją spoczywa na producencie:

ZTE Corporation

ZTE Plaza, Keji Road South, Hi-Tech, Industrial Park, Nanshan District, Shenzhen, Guangdong, 518057, P.R.China

Osoba upoważniona po stronie firmy:

XU Feng Dyrektor ds. jakości ZTE Corporation

Nazwisko drukowanymi literami i stanowisko w firmie

Shenzhen, 21 Marzec 2014

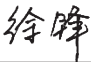

Miejsce i Data Potwierdzony prawnie podpis

| To urządzenie może być<br>używane w: |    |    | AT | BE |    |
|--------------------------------------|----|----|----|----|----|
| CY                                   | CZ | DK | EE | FI | FR |
| DE                                   | GR | HU | IE | IT | LV |
| LT                                   | LU | MT | NL | PL | PT |
| SK                                   | SI | ES | SE | GB | IS |
| LI                                   | NO | СН | BG | RO | TR |

# € € 1588 ①

ZTE CORPORATION NO. 55, Hi-tech Road South, ShenZhen, P.R.China Postcode: 518057